Installation du Collecteur avec hébergement Newsteo et Webmonitor

Reference : COL + Webmonitor

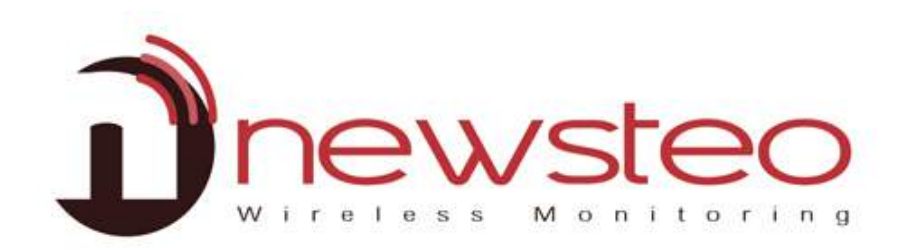

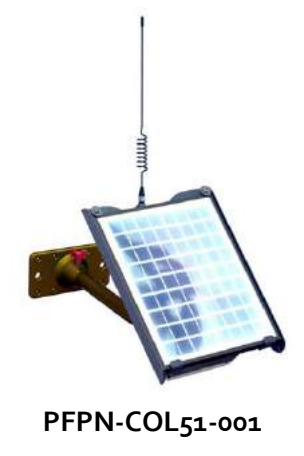

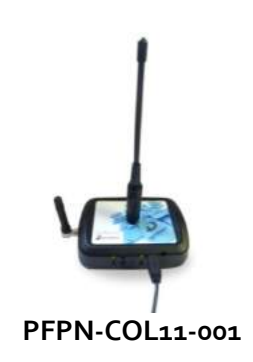

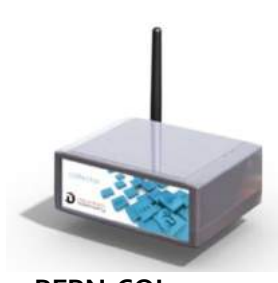

PFPN-COL92-001

# Sommaire

| 1 | 1                  | Introd                                  | luction                                                      | 3 -                             |
|---|--------------------|-----------------------------------------|--------------------------------------------------------------|---------------------------------|
|   | 1.1                | . 0                                     | )bjet                                                        | 3 -                             |
|   | 1.2                | ε H                                     | lébergement de la base de données                            | 3 -                             |
| 2 | I                  | Foncti                                  | ionnement d'une installation avec un Collecteur newsteo      | 4 -                             |
| 3 | L                  | Lance                                   | r WebMonitor et utiliser l'hébergement Newsteo               | 5 -                             |
| 4 | l                  | Déma                                    | rrer le Collecteur et les Loggers                            | 6 -                             |
|   | 4.1                | L D                                     | pémarrer le COL92 (Collecteur Ethernet) (                    | 6 -                             |
|   | 4.2<br>/           | 2 D<br>4.2.1<br>4.2.2                   | Démarrer le COL51 (collecteurs GPRS - solaire)               | 5 -<br>6 -<br>8 -               |
|   | 4-3<br>4           | 3 D<br>4.3.1<br>4.3.2                   | Démarrer le COL11 (collecteurs GPRS)                         | 3 -<br>8 -<br>9 <sup>-</sup>    |
|   | 4.4                | ι A                                     | ller sur www.newsteo-webmonitor.com10                        | o -                             |
|   | 4.5                | ; D                                     | Pémarrage des loggers 10                                     | o -                             |
| 5 | (                  | Config                                  | gurer les produits 1                                         | 1 -                             |
|   | 5.1<br>5<br>5<br>5 | . C<br>5.1.1<br>5.1.2<br>5.1.3<br>5.1.4 | onfigurer les loggers                                        | 1 -<br>1 -<br>1 -<br>2 -<br>2 - |
|   | 5.2<br>5<br>5      | 2 C<br>5.2.1<br>5.2.2<br>5.2.3<br>5.2.4 | onfigurer le Collecteur                                      | 3 -<br>3 -<br>4 -<br>5 -<br>6 - |
| 6 | l                  | Utilise                                 | er WebMonitor pour afficher les mesures 1                    | 7 -                             |
|   | 6.1                | L T                                     | ableau de bord                                               | 7 -                             |
|   | 6.2                | 2 G                                     | iraphiques 1                                                 | 7 -                             |
|   | 6.3<br>(           | 8 R<br>6.3.1<br>6.3.2                   | apports                                                      | 9 -<br>9 -<br>0 -               |
|   | 6.4                | i Jo                                    | ournal des alertes 20                                        | o -                             |
|   | 6.5<br>(           | 5 C<br>6.5.1<br>6.5.2                   | onfigurer des utilisateurs avec différents niveaux de droits | 2 -<br>2 -<br>2 -               |
|   | 6.6                | s C                                     | artographie des loggers 2                                    | 3 -                             |
| 7 | -                  | Suppo                                   | rt 2/                                                        | 4 -                             |
| 8 | /                  | Adres                                   | se de Newsteo 22                                             | 4 -                             |

# 1 INTRODUCTION

# 1.1 Objet

Guide d'installation des Newsteo Collecteurs

- Quand l'hébergement des données est effectué par Newsteo
- Avec utilisation de WebMonitor pour l'affichage des mesures et le paramétrage des appareils.

# 1.2 Hébergement de la base de données

Le présent document vous permet d'utiliser une base de données sur un serveur Newsteo. Cette manipulation se fait très simplement et vous permet de tester rapidement le Collecteur. Newsteo vous offre un hébergement de test pendant 1 mois.

A l'issue de cette période, il est nécessaire de souscrire à un hébergement payant auprès de Newsteo.

# 2 FONCTIONNEMENT D'UNE INSTALLATION AVEC UN COLLECTEUR NEWSTEO

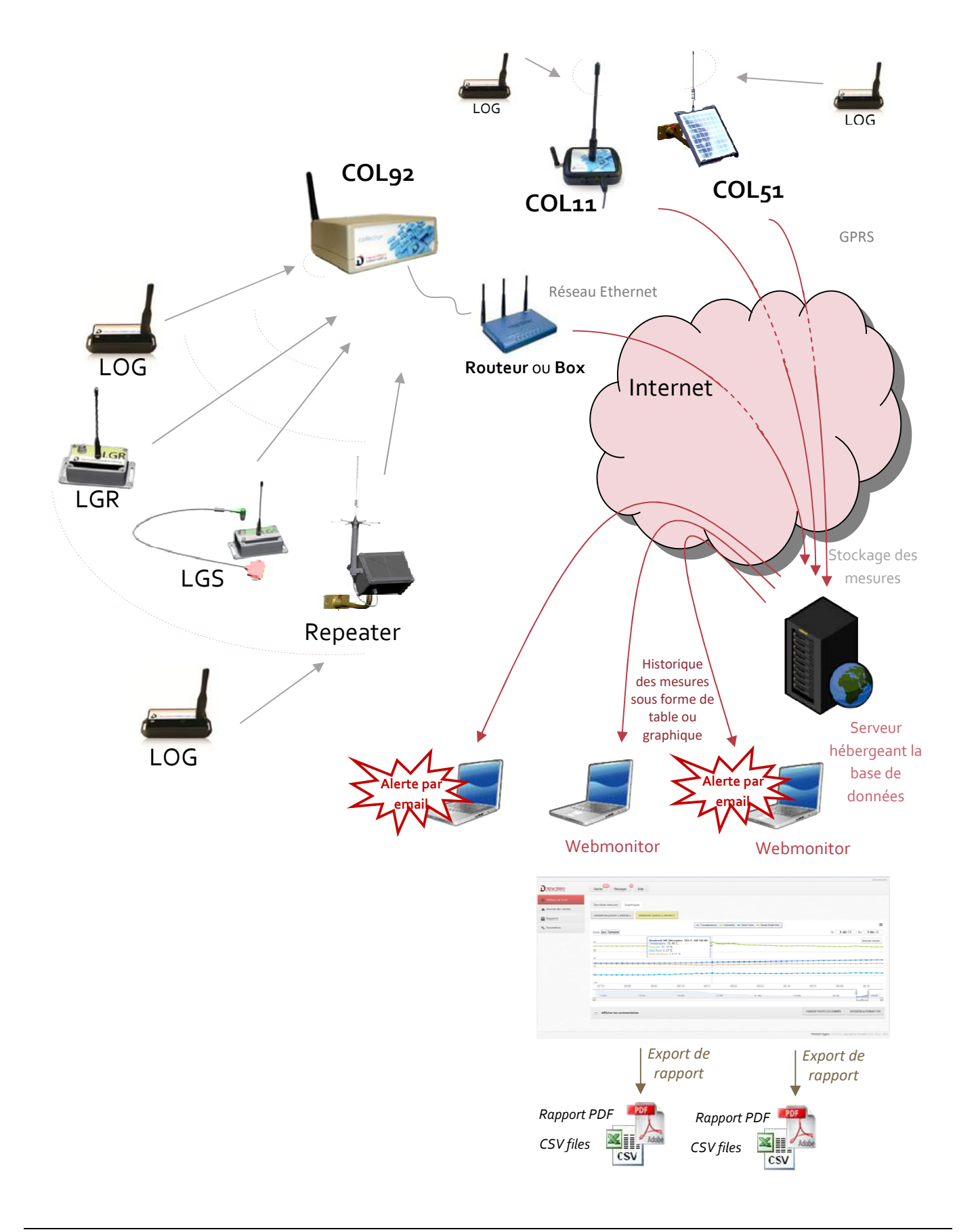

# 3 LANCER WEBMONITOR ET UTILISER L'HEBERGEMENT NEWSTEO

- Nous recommandons l'utilisation de Google Chrome
- Compatible avec Mozilla Firefox

Vous allez pouvoir vous connecter avec l'hébergement fourni par Newsteo, ce qui vous permettra de valider le bon fonctionnement de votre installation.

Regarder sous le Collecteur ou au niveau de sa face arrière les informations de connexion fournies.

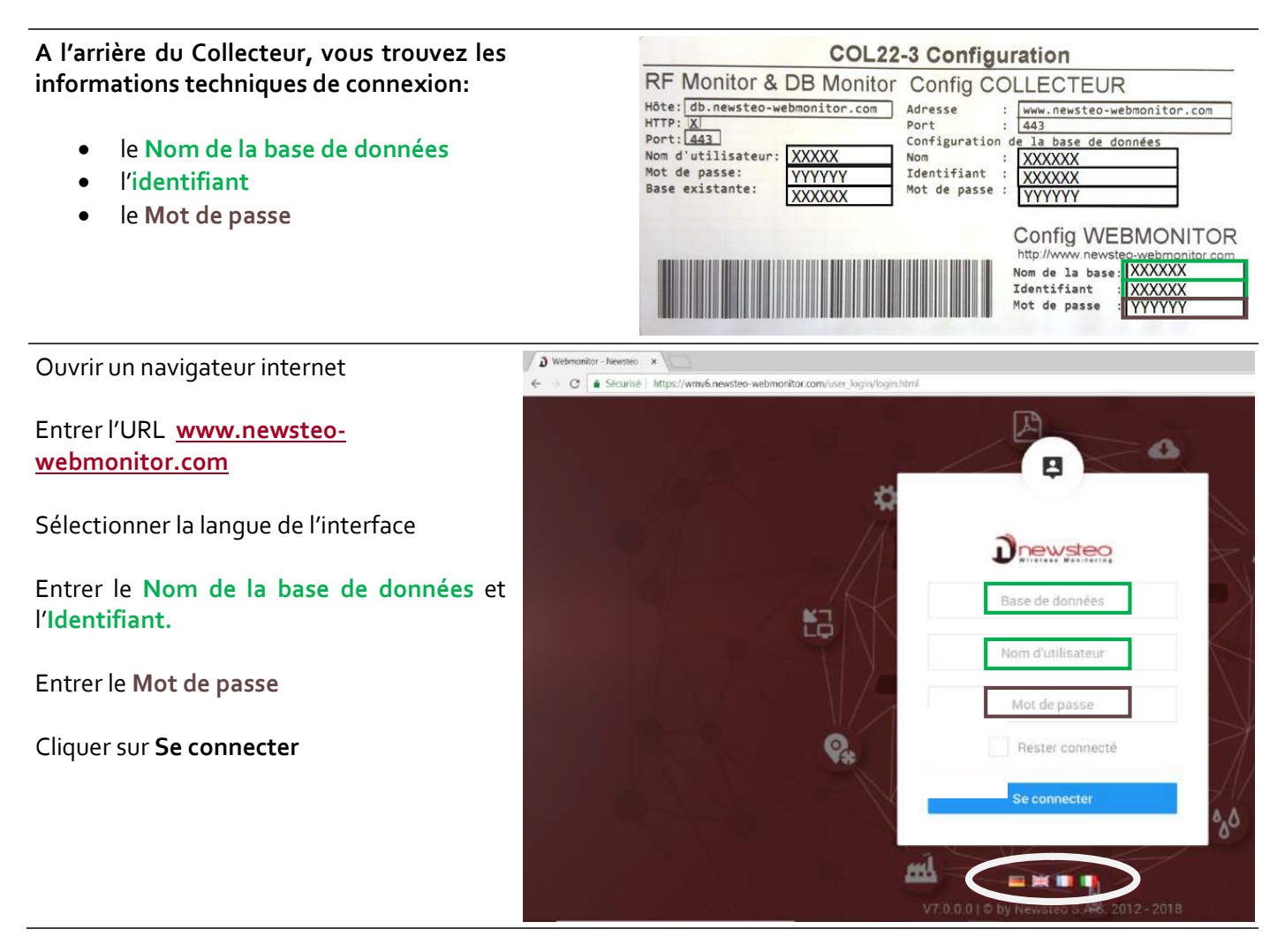

# 4 DEMARRER LE COLLECTEUR ET LES LOGGERS

## 4.1 Démarrer le COL92 (Collecteur Ethernet)

#### **Description:**

RADIO: LED indiquant la réception radio SERVER: LED indiquant la transmission Ethernet POWER: LED indiquant si le collecteur est alimenté

#### Branchement du collecteur:

-Brancher l'alimentation sur POWER -Connecter le câble Ethernet sur le connecteur ETHERNET -Visser l'antenne au niveau du connecteur RADIO ANT

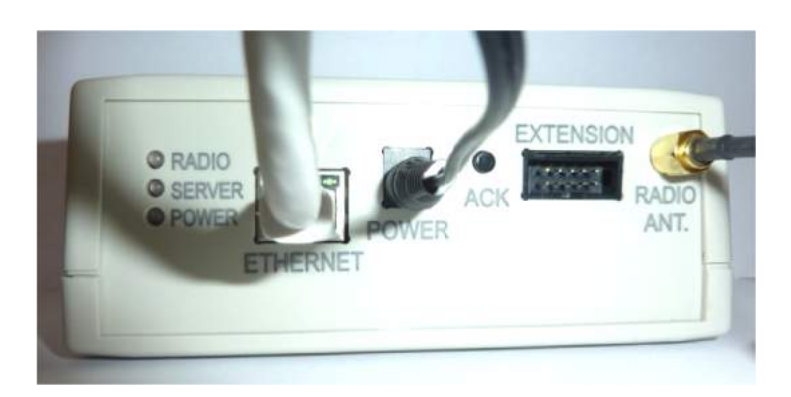

#### 4.2 Démarrer le COL51 (collecteurs GPRS - solaire)

#### 4.2.1 Installation et branchement

Pour recharger correctement la batterie du Collecteur, les panneaux solaires doivent être orientés vers le sud (direction du soleil à 12hoo). Veiller à ce qu'aucun obstacle (arbre, bâtiment...) ne projette d'ombre sur les panneaux solaires.

Le plateau qui supporte l'antenne doit être à l'horizontal, sans aucune inclinaison (et l'antenne de ce fait verticale).

Il vous est recommandé d'utiliser le pied livré avec le produit pour l'installation du collecteur. Cela permet de facilement orienter les panneaux solaires.

- Installer le COL51
- Insérer votre carte SIM
- Pour activer le COL<sub>51</sub>, il est nécessaire qu'un PC soit présent à proximité, avec RF Monitor installé et ouvert et une clé RF-to-USB qui fonctionne sur Canal 1;
- Passer un aimant sur "Magnet Action" situé sous le produit : le COL51 démarre
- Un son est émis immédiatement lorsque le COL51 est activé (voir image ci-dessous). Ensuite, enlevez l'aimant de la position "Magnet Action" et le mettre sur "Magnet for LED" (voir image ci-dessous). pour voir la LED « ON » clignoter. Le COL51 est maintenant a ------

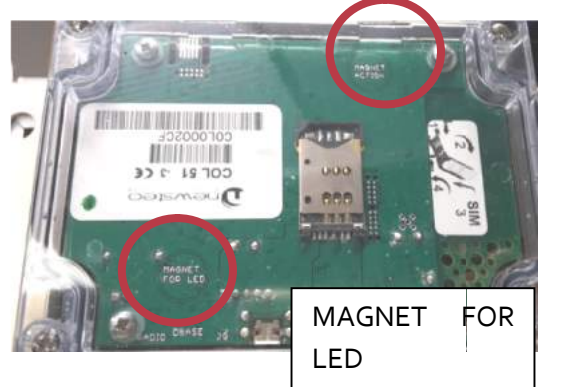

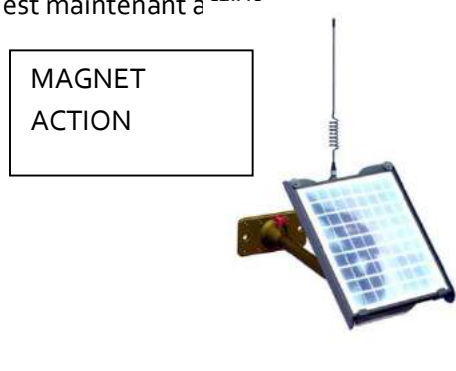

## Carte SIM

#### Paramétrage collecteur :

A l'aide du logiciel RFM, aller dans « paramètre collecteur » et entrer l'APN de votre carte SIM (voir en annexe)

#### Informations données par les LEDs du panneau de face avant

Vous devez mettre votre aimant sur la zone définie afin d'obtenir l'information. Les Leds sont allumées jusqu'à ce que vous retiriez l'aimant.

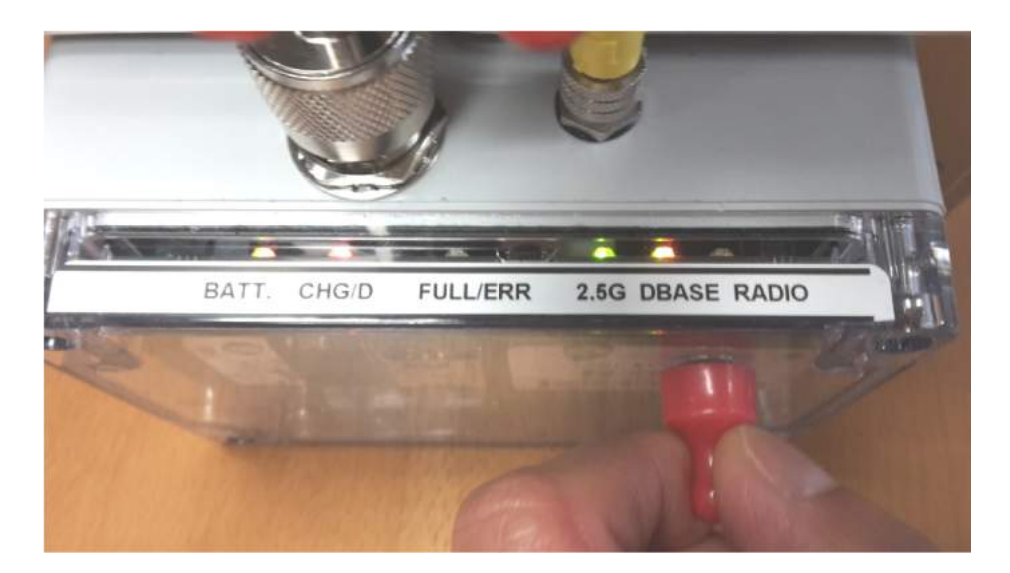

# BATT

- ROUGE: batterie vide ou non connectée
- VERT: Niveau de batterie supérieur à 2.7V

# CHG/D

- VERT: Recharge de la batterie en cours. La charge à partir du panneau solaire est supérieure à la consommation du COL
- ORANGE: La recharge à partir du panneau solaire est suffisante pour couvrir la consommation du COL
- ROUGE: Décharge de la batterie en cours. recharge à partir du panneau solaire est insuffisante pour couvrir la consommation du COL

# FULL/ERR

- VERT: Recharge de la batterie terminée (Batterie pleine)
- ROUGE: Le cycle de charge des batteries est perturbé par la surchauffe, la congélation ou la batterie est hors service

# 2.5G

- VERT: Module GPRS actif
- ORANGE: Clignote sur le débit de données GPRS.

#### DBASE

- VERT: Données reçues et acquittées par la base de données.
- ORANGE : Commande en cours
- ETEINTE : Erreur de communication avec le serveur

#### RADIO

- ROUGE: Plus de transmission radio
- VERT /ORANGE: Un clignotement chaque fois que le COL reçoit un packet d'un logger (868 MHz)
  - 4.2.2 Qualité de la réception GPRS

Dès que le Collecteur GPRS-colaire(COL51) est alimenté, il émet 2 bips. (+ 3 bips crescendo pour COL51)

Après quelques instants, le collecteur se connecte au réseau GPRS. En fonction de la qualité du signal, le Collecteur bipe une ou plusieurs fois.

Le premier bip annonce que le niveau de qualité va être donné. Les bips suivants (o à 4) indiquent le niveau de qualité du signal GPRS.

Si le signal est de mauvaise qualité, débrancher le COL, attendre les 3 bips d'arrêt, déplacer le COL avant de le rebrancher pour obtenir un signal correct.

#### 4.3 Démarrer le COL11 (collecteurs GPRS)

#### 4.3.1 Installation et branchement

- Visser les antennes
- Brancher le câble d'alimentation : le COL11 démarre

#### Statuts donnés par les LED :

|   | Statut GPRS                                                                                                    | - |
|---|----------------------------------------------------------------------------------------------------|---|
| A | <ul> <li>ETEINT: aucune communication</li> <li>ORANGE / VERT: transmission en cours</li> </ul>                                                                                                    | 1 |
|   | Connexion serveur                                                                                                    | - |
|   | <ul> <li>ORANGE : échange de données en cours</li> <li>VERT: connexion OK</li> </ul>                                                                                                    |   |
| 2 | Transmission radio avec les Loggers Newsteo<br>- ROUGE: Indique qu'il n'y a jamais eu de transmission<br>- VERT: indique qu'il y a eu au moins une transmission                                            | - |
|   | - ORANGE: transmission en cours                                                                                                    | _ |
| ŧ | <ul> <li>Alimentation:</li> <li>VERT: alimentation OK</li> <li>ORANGE: l'alimentation est insuffisante</li> <li>ROUGE: l'alimentation est très insuffisante</li> <li>ETEINT: pas d'alimentation</li> </ul> |   |

#### 4.3.2 Qualité de la réception GPRS

Dès que le Collecteur GPRS (COL11 ou COL51) est alimenté, il émet 2 bips. (+ 3 bips crescendo pour COL51)

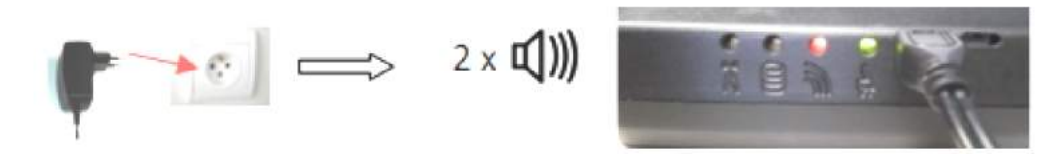

Après quelques instants, le collecteur se connecte au réseau GPRS. En fonction de la qualité du signal, le Collecteur bipe une ou plusieurs fois.

Le premier bip annonce que le niveau de qualité va être donné. Les bips suivants (o à 4) indiquent le niveau de qualité du signal GPRS.

Si le signal est de mauvaise qualité, débrancher le COL, attendre les 3 bips d'arrêt, déplacer le COL avant de le rebrancher pour obtenir un signal correct.

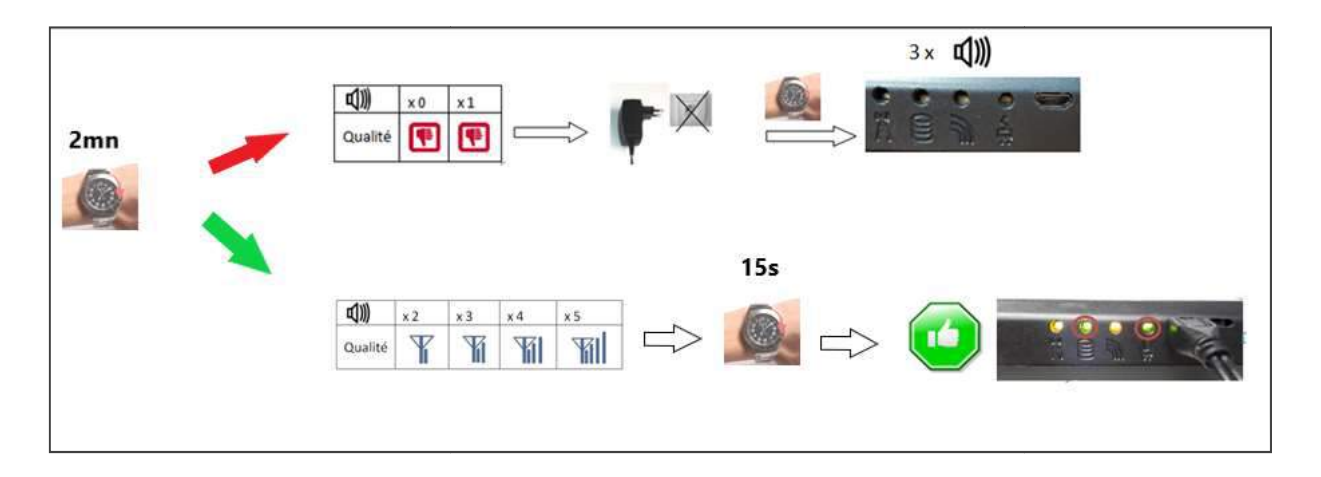

#### 4.4 Aller sur <u>www.newsteo-webmonitor.com</u>

| Drewstoo                                                                                                    | * 🗳 0                                            |   |      |           | 0 Meanten             |           |            |               |          | -             | u ()  |
|----------------------------------------------------------------------------------------------------|--------------------------------------------------|---|------|-----------|-----------------------|-----------|------------|---------------|----------|---------------|-------|
| tables de bod     tetre     tetre     tet | - Sopilar You Be ground<br>+ Cantolan OC Outform | _ |      |           | _                     | _         |            |               | _        |               | _     |
| Cliquer sur<br>Cliquer sur                                                                                                    | Paramètres<br>Appareils                          |   | ETAT | ID<br>842 | NUMÉRO D<br>COL00034A | DESCRIPTI | TYPE D'APP | PÉRIODE<br>2m | PARAMÉTR | FIRM<br>6.1.7 | IWARE |

Cocher la ligne du Collecteur

Cliquer

COL92 : Appuyez sur le bouton ACK présent sur 🔰 Webmonitor - Newsteo : 🗴

Recharger

la face arrière

COL11 – COL51: passer un aimant au niveau de la zone : « magnet action » (COL51) ou de l'icône *aimant* présent sur le dessus (COL11)

Après le bip, rafraichir la page Internet.

sur

La ligne correspondant au COL est rechargée. Le Collecteur est correctement identifié.

| ī | newsteo          | P          | 0              |         |                   |         |          |        |
|---|------------------|------------|----------------|---------|-------------------|---------|----------|--------|
|   | Tableau de Bord  |            |                |         |                   |         |          |        |
| Ø | Carte            | <b>1</b> 0 | Groupes d'appa | ireits: | Aucune sélectic * |         |          |        |
|   | Journaux         |            |                |         |                   |         |          |        |
| 8 | Rapports manuels |            | Q Chercher     |         |                   | ¢ 10    | 111      |        |
| 8 | Rapports manuels |            | ÊTAT           | ID      | NUMÉRO D          | DESCRIF | ur_      | TYPE C |
|   | Graphiques       |            | <u>•</u>       | 3764    | LOM000EB4         | LOM16-2 | _000E    | LOM16  |
|   | Paramètres       |            |                | uses.   | LOOPERAD          | Landa A | Add some | 10000  |

# 4.5 Démarrage des loggers

Dès que le collecteur est correctement détecté, passer l'aimant de réveil sur chaque produit afin de le démarrer. Chaque appareil apparait dans la liste des produits.

COL92 : Appuyez sur le bouton ACK présent sur la face arrière

COL11 – COL51: passer un aimant au niveau de la zone: « magnet action » (COL51) ou de l'icône *aimant* présent sur le dessus (COL11)

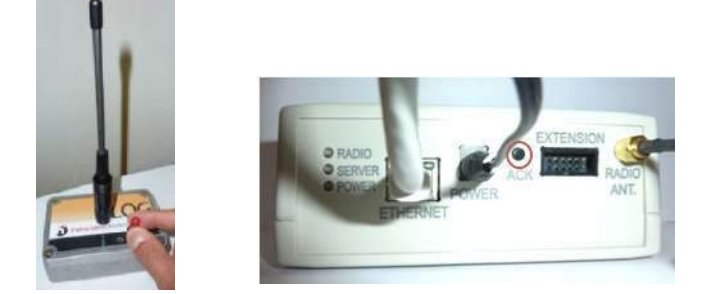

| Après le bip, rafraichir la page Intern | et.          |      |           |                |         |      |           |          |                  |          |              |                 |
|-----------------------------------------|--------------|------|-----------|----------------|---------|------|-----------|----------|------------------|----------|--------------|-----------------|
|                                         | EIAT         |      | NUMERO DO |                |         |      | ENNAMETH. | FILMWARE |                  |          |              | COMM/H          |
|                                         | • <b>D</b> = | 3764 | LOM000EB4 | LOM15-2_000E.  | LOM162  | 10%  | Canal 7   | 243      | Ø mesures en m., | No Group | COL000344    | 00              |
|                                         | -            | 4621 | 105007200 | 10531-5.001200 | 1.09315 | lm ( | Canal 7   | 3.41.197 | Ornesutes en m   | No Group | 001000344    | 00              |
| l es annareils annaraissent             | - 4          | 1082 | COL000438 | CDL92-1.00547A | 001.921 | 10m  | Canal 7   | 6.1.70   | 75 mesures en    | No Group | COL000344    | 00              |
| dans la liste.                          |              | 842  | COL00534A | COL72-1.00034A | 001.221 | 2m   | Canal 7   | 6.1.70   | Omenunes en m.   | No Group | COL00034A    | 00              |
|                                         | 000          | 0    |           |                |         |      |           |          |                  |          | Affichage) ( | ol des « Tipres |

# 5 CONFIGURER LES PRODUITS

Pour modifier la configuration de chaque produit, il est nécessaire de :

Cliquer sur **Paramètres** Cliquer sur **Appareils** 

Cliquer sur l'icône de configuration du Logger ou du collecteur

| i | Desirateo                    |     | * | 0            |        |              |                | 2/346-682 | plication<br>Mesures |           |        |                 |                |            | 1<br>there |   | ¢ |
|---|------------------------------|-----|---|--------------|--------|--------------|----------------|-----------|----------------------|-----------|--------|-----------------|----------------|------------|------------|---|---|
|   |                              |     |   |              |        |              |                |           |                      |           |        |                 |                |            |            |   |   |
| 0 |                              | -   |   | Droges Kep   | ayyia. | Autore sites | 12             |           |                      |           |        | Clater          | 0              | 90         | DO         | 0 |   |
| 0 |                              |     |   |              |        |              | 100            | -         |                      |           |        |                 |                |            |            |   |   |
| 8 |                              | _   |   | Q conta      |        |              | 0.11           | -         |                      |           |        |                 |                |            |            |   |   |
| 8 |                              | 968 |   | -            | 10     | -            | discise.       | TYPE DA.  | HIRDE                | -         | -      | MERINE.         | -              | PACESS.    | . Adata    |   | I |
|   | Gaptigue                     |     |   | ne           | 1363   | 104003307    | 104414-2,00    | LOM162    | 34                   | Scool St. | 2.678  | Differences et. | Notice .       | 1          | 6          | b | ī |
| • | Paramitres                   | -   | > | -            | .1796  | LOHODATE:    | Vol. Serline   | 105/102   | 10+1                 | Sinet.    | 23(10) | 0.0000000 A.    | 1005095.75     | COLOSSIOT  | X          | 6 |   |
|   | Apparets<br>Despect Paparets | -   | 1 | <i>-</i> ″0≡ | .2799  | LOWINGALS    | Condition (Art | LOM/162   | 306                  | Score 5   | 2.6.00 | Diseases 4      | 1.050019(8,9). | C0L08901/- | 0          | ŏ |   |

# 5.1 Configurer les loggers

Chaque fois que vous modifiez la configuration d'un Logger, afin d'accélérer le rafraîchissement de l'interface :

- Passer un coup d'aimant sur le Logger
- Après avoir entendu le BIP du collecteur (ou attendu 1 ou 2 minutes), rafraichir la page Internet.

#### 5.1.1 Configurer l'Identification du produit

Pour chaque appareil

Cliquer sur Identification du produit

- → Vous pouvez modifier l'identifiant du produit (nombre)
- → Vous pouvez modifier la Description du produit (Hangar1,...)

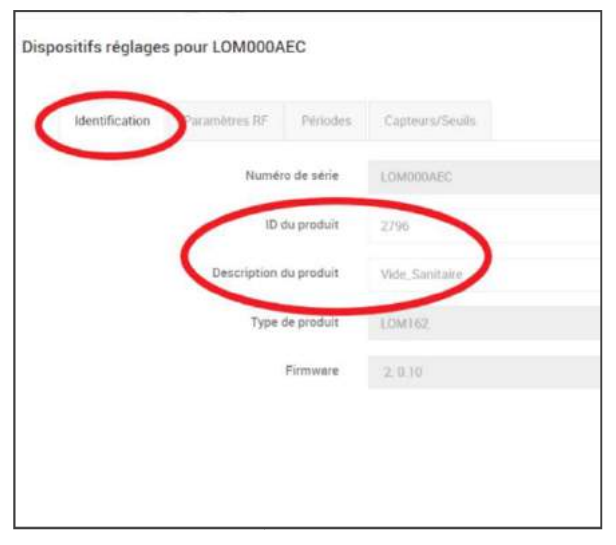

Enregistrer

Cliquer sur (si vous voulez modifier les autres onglets, cliquer sur ENREGISTER seulement après avoir saisi vos paramètres dans les autres onglets

#### 5.1.2 Configurer Date, Heure et Périodes

Pour chaque appareil :

#### Cliquer sur Date, Heure, Périodes

- → Choisir Normal pour donner une fréquence en heures ou minutes.
- Choisir Rapide pour donner une fréquence plus rapide que la minute

Cliquer sur **ENREGISTRER** (si vous voulez modifier les autres onglets, cliquer sur ENREGISTER seulement après avoir saisi vos paramètres dans les autres onglets)

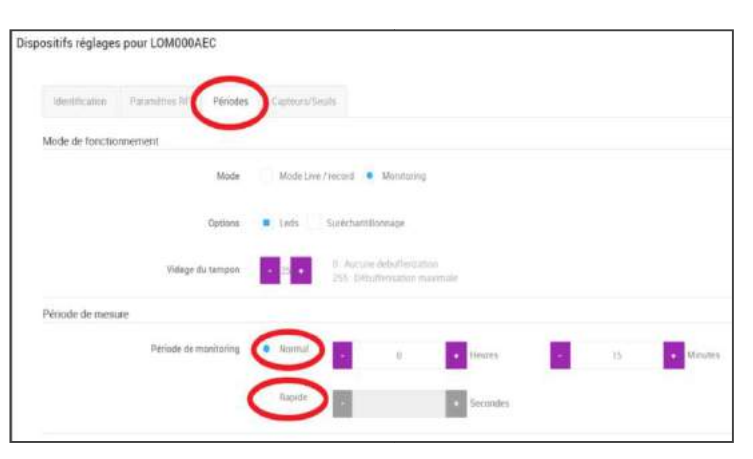

#### 5.1.3 Configurer les seuils

Pour chaque logger :

**Cliquer sur Seuils** 

- → Choisir un capteur (température, humidité...)
- ➔ Sélectionner Activer pour que les seuils soient actifs
- Déplacer les curseurs ou entrer manuellement des valeurs

| Identification            | n Paramètres Ré    | Phronde Capteur | s/Seculs      |     |                    |       |
|---------------------------|--------------------|-----------------|---------------|-----|--------------------|-------|
| Temperature               | e                  |                 |               |     |                    |       |
| Afficher<br>le<br>capteup | )                  |                 |               |     |                    |       |
| Seul<br>Actif             |                    |                 |               |     |                    |       |
|                           | -4,70              | 4.00            |               |     | 20.02              | 31,00 |
| -la *****                 | 1 <sub>9</sub> ' ' | 1 A             | · · · · · · · | 4 4 | , <sup>4</sup> , , | 4 ° 6 |

#### Cliquer sur ENREGISTRER

Cliquer sur **ENREGISTRER**, (si vous voulez modifier les autres onglets, cliquer sur ENREGISTER seulement après avoir saisi vos paramètres dans les autres onglets

#### Enregistrer

# Toute modification de paramètre de logger n'est pas instantanée, il faut attendre la prochaine connexion radio et connexion serveur pour que la modification soit prise en compte

#### 5.1.4 Configurer les Paramètres RF (canal radio)

Vous avez allumé votre Collecteur et votre ou vos loggers par défaut sur le canal 1, qui est le canal pour le démarrage.

Vous pouvez maintenant changer de canal:

- Vous devez modifier le canal de transmission de tous vos loggers avant de modifier le canal de votre COL
- Les loggers et le COL doivent être paramétrés sur le même canal pour communiquer

Pour chaque Logger :

Cliquer sur Paramètres RF

- Choisir un canal d'exploitation différent du canal 1
- → Activer la sécurisation de canal (si l'option est disponible pour tous vos loggers). Nous vous conseillons de choisir le numéro de votre base de donnée comme phrase de sécurisation

| <b>→</b>               |  |
|------------------------|--|
| NOTER:                 |  |
| Canal d'exploitation : |  |
| Phrace de cácurication |  |
|                        |  |

| ositifs réglages pour LOM000AEC      |                               |
|--------------------------------------|-------------------------------|
| Identification Paramètres RF priodes | Capteurs/Seuls                |
| Canal RF                             |                               |
| Localisation                         | 🜻 Europe 868 MHz 🔘 915 MHz    |
| Canal de démarrage                   | Chi EUT                       |
| Canal de fonctionnement              | Channel 05                    |
| Consommation d'énergie               |                               |
| Puissance de sortie                  | 10dBm 30mA                    |
| Sensibilité                          | Haut Faible Par défaut (Haut) |
| Sécurisation de canal                |                               |
| Sécurité                             | Seul                          |
|                                      |                               |

Cliquer sur ENREGISTRER

#### Installation du Collecteur avec hébergement Newsteo et Webmonitor

**•** 0

**Remarque**: Comme pour chaque commande, après la sauvegarde, passer l'aimant\_sur votre enregistreur pour accélérer la réception de la commande. Après cela, la ligne de l'enregistreur indique encore qu'une commande est en attente. C'est normal, parce que le COL ne peut plus communiquer avec l'enregistreur puisqu'il est passé sur un autre canal.

Cliquer sur **Paramètres** Cliquer sur **Appareils** Sélectionner la ligne de votre appareil

Cliquer sur Recharger

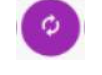

|    | newsteo                                           | •  | A             |         |               |              | 2 345 682 | Mesures |         |
|----|---------------------------------------------------|----|---------------|---------|---------------|--------------|-----------|---------|---------|
| •  | Tableau de Bont<br>Garte                          |    | Groupes d'app | ereila: | Aucure select | 10 <b>*</b>  |           |         |         |
| •  | Journaua<br>Rapperts manuelu                      |    | Q. Chercher   |         |               | o 10         | -         |         |         |
| •  | Rapports manuels                                  |    | ÉTAT          | 10      | NUMÊRO        | DESCRIP.     | TYPE DA.  | PERIODE | PARAME. |
|    | Graphiques                                        | 10 | (R) 😡         | 5383    | LOM001567     | LOM16-2,00   | LOM162    | ) bin   | Canal S |
| (• | Paramètres                                        | C  | - DE          | 2796    | LOMOODAEC     | Sanitaire    | LOM162    | 15m     | Sanat 5 |
|    | Apparels<br>Groupes d'apparels                    |    | - 0 =         | 2.94    | LOMOODAED     | Combles (Art | LOM162    | 15m     | Canal 6 |
|    | Mentre à jour la finnaire<br>Serveur de managerie |    |               | 2608    | L0M0000C7     | in,BAG       | LOM162    | 5m      | Canal 5 |
|    | Configuration des Rapports                        |    | -11           | 2       | 1.0000258E    | in_CAR2      | 1.06222   | 2m      | Canal 5 |
|    | Alerte e-mail                                     |    | ~ 0=          | 5324    | L0G8014CC     | Bath_Room    | 1.06722   | 15m     | Canal 5 |
|    | Distances -                                       |    | 1 DE          | 1       | 106000246     | Living_Room  | 1.06263   | 15m     | Canal 5 |
|    | Droits des utilitatieurs - Groupes                |    | ~ 0=          | 6782    | LISR001A7E    | Swimming_P_  | LGR334    | 15m     | Canal 5 |
|    |                                                   | Į. | VD=           | 3460    | LGR000084     | Veranda      | LGR327    | 15m     | Canal 5 |

Avertissement: Pour être en mesure de continuer à communiquer et à configurer les loggers, vous devez définir tous les enregistreurs sur le même canal. Pour cela, vous devez également configurer le COL sur le même canal (o

#### Configurer les Paramètres RF).

#### 5.2 Configurer le Collecteur

Chaque fois que vous enregistrez une nouvelle configuration pour le COL, pour accélérer la mise à jour de la configuration :

- COL92 : Appuyez sur le bouton ACK présent sur la face arrière
- COL11 COL51: passer un aimant au niveau de la zone : « magnet action » (COL51) ou de l'icône *aimant* présent sur le dessus (COL11)
- Après le bip, rafraichir la page Internet.

#### 5.2.1 Configurer l'Identification du produit

Cliquer sur Identification du produit

- → Vous pouvez changer l'ID produit (nombre)
- ➔ Vous pouvez paramétrer la Description du produit (ex. : Sur le toit)

Cliquer sur **ENREGISTRER** (si vous voulez modifier les autres onglets, cliquer sur ENREGISTER seulement après avoir saisi vos paramètres dans les autres onglets)

| Dispositifs réglages pour COL0000 | 1F                 |           |
|-----------------------------------|--------------------|-----------|
| Identification Paramètres RF      | Paramètres du co   | llecteur  |
|                                   | Numéro de série    | COL00001F |
| (                                 | ID du produit      | 2010      |
| Desc                              | ription du produit | PGU/COL22 |
|                                   | Type de produit    | COL223    |
|                                   | Firmware           | 6.1.18    |
|                                   |                    |           |

#### 5.2.2 Configurer les Paramètres RF

Au démarrage, le COL est par défaut sur le canal 1. Une fois que vous avez changé le canal de tous vos loggers, vous devez changer le canal de votre COL

• Utilisez la même configuration (canal et sécurisation) que celle que vous avez configurée pour les Loggers afin qu'ils puissent communiquer

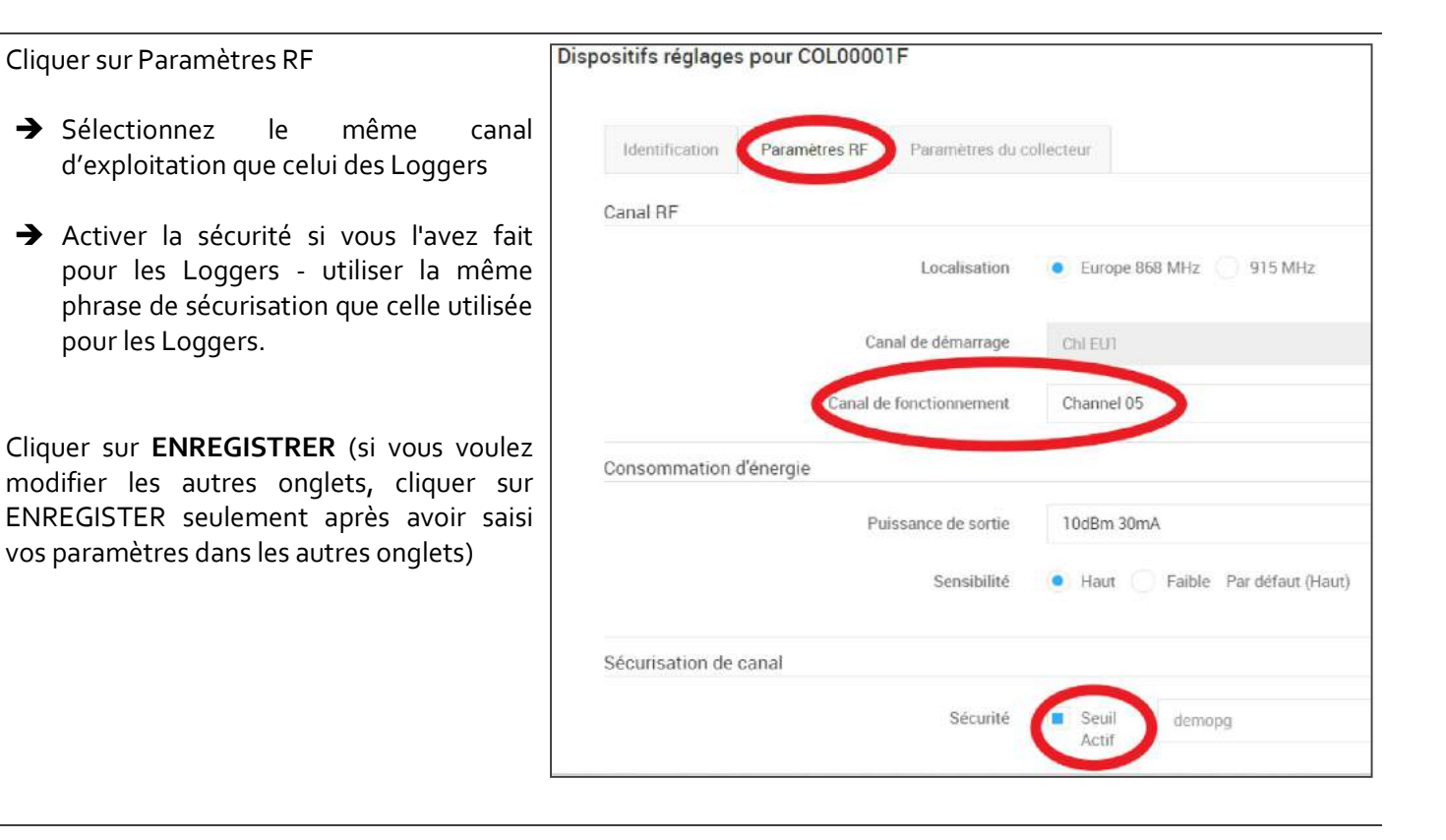

- COL92 : Appuyez sur le bouton ACK présent sur la face arrière
- COL11 COL51: passer un aimant au niveau de la zone: «magnet action» (COL51) ou de l'icône aimant présent sur le dessus (COL11) Après le bip, rafraichir la page Internet.

Le nouveau canal d'exploitation du COL est maintenant affiché ainsi que le logo de la sécurisation de canal (si l'option est utilisée).

- Passer un coup d'aimant sur les Logger
- Après le Bip du collecteur, rafraichir la page Internet

Le nouveau canal d'exploitation des loggers est maintenant affiché ainsi que le logo de la sécurisation de canal (cadenas).

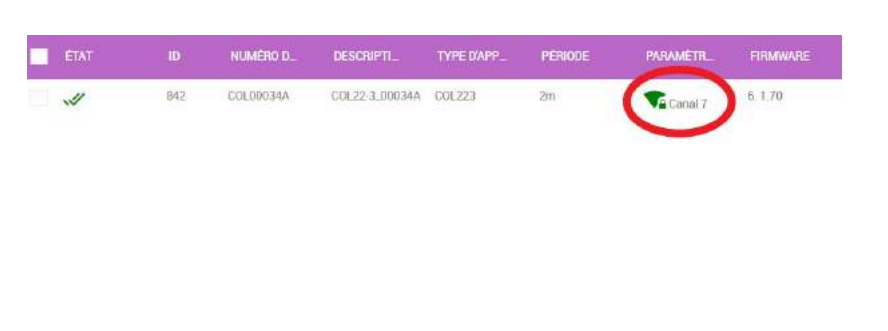

|   |                |      | NUMERO D., | DESCRIPTI      | TYPE D'APP_ | PERIODE | PARAMETR_ | FIRMWARE |
|---|----------------|------|------------|----------------|-------------|---------|-----------|----------|
|   |                | 842  | COL00034A  | GOL22-3_D0034A | COL223      | 2m      | Casal 7   | 6.1.70   |
| • | •0 <b>0=</b> 0 | 3764 | LOM000EB4  | LOM16-2.000E.  | LOM162      | 105     | Canal 7   | 2.4.3    |

# Cliquer sur Paramètres du collecteur

#### MESURES COLLECTEES

La fréquence de mise à jour indique la fréquence à laquelle le Collecteur se connecte à la base de données de WebMonitor pour y transmettre les mesures des Loggers. Nous vous recommandons de mettre une période supérieur à 15 min.

| Mesures collecte | ées    |         |  |
|------------------|--------|---------|--|
| Fréquence        | de 2 - | Minutes |  |
| transmiss        | ion    |         |  |
|                  |        |         |  |
|                  |        |         |  |
|                  |        |         |  |

# ENVOI DE MAILS EN CAS D'ALERTES Vous pouvez définir quel type d'alerte vous souhaitez transmettre par e-mail.

Cliquer sur ENREGISTRER

|                                                                                                    | Configuration du serveur |                            |
|----------------------------------------------------------------------------------------------------|--------------------------|----------------------------|
| Configuration du serveur /<br>Configuration de la base de données /<br>Réseau                               | Adresse<br>Port          | www.newsteo-webmonitor.com |
| Il n'est pas nécessaire de modifier ces<br>données si vous utilisez la plate-forme<br>d'hébergement Newsteo |                          | F******                    |

#### 5.2.4 Configurer les alertes par E-mail

#### 5.2.4.1 Le serveur de messagerie

Cette configuration est indispensable pour envoyer et recevoir des emails d'alerte. Voir avec votre administrateur réseau pour connaître vos paramètres SMTP.

Cliquer sur **Paramètres**. Cliquer sur **Serveur de messagerie**.

| i | newsteo                    | R 0   |                      | CFR21 application<br>2 345 682 Mesures |
|---|----------------------------|-------|----------------------|----------------------------------------|
|   | Tableau de Bord            |       |                      |                                        |
| ø | Carte Daw                  | h     | lom de l'expéditeur  | jee: Client                            |
| ۲ |                            | E-I   | nail de l'expéditeur | ex client@esemple.com                  |
| ۲ | Rapports manuels           |       | Serveur SMTP         | sintp.gmail.com                        |
| 0 | Rapports manuels           |       | Port SMTP            | 587                                    |
|   | Graphiques                 |       | Sécurisation         | TLS •                                  |
| • | Paramètres Inter           | Autho | entification requise |                                        |
|   | Appareils                  |       | Login                |                                        |
|   | Groupes d'appareils        |       |                      |                                        |
|   | Mettre à jour le firmware  |       | Mot de passe         |                                        |
| < | Serveur de messagerie      |       |                      |                                        |
|   | Configuration des Rapports |       |                      |                                        |

Cliquer sur **Tester la configuration**. Vérifier dans votre boite mail que vous

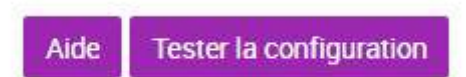

Certains serveurs SMTP ont une politique de filtrage qui rejette les requêtes envoyées par webmonitor. Essayer avec un serveur SMTP type GMAIL.

#### 5.2.4.2 Alertes e-mail

avez reçu le mail de test.

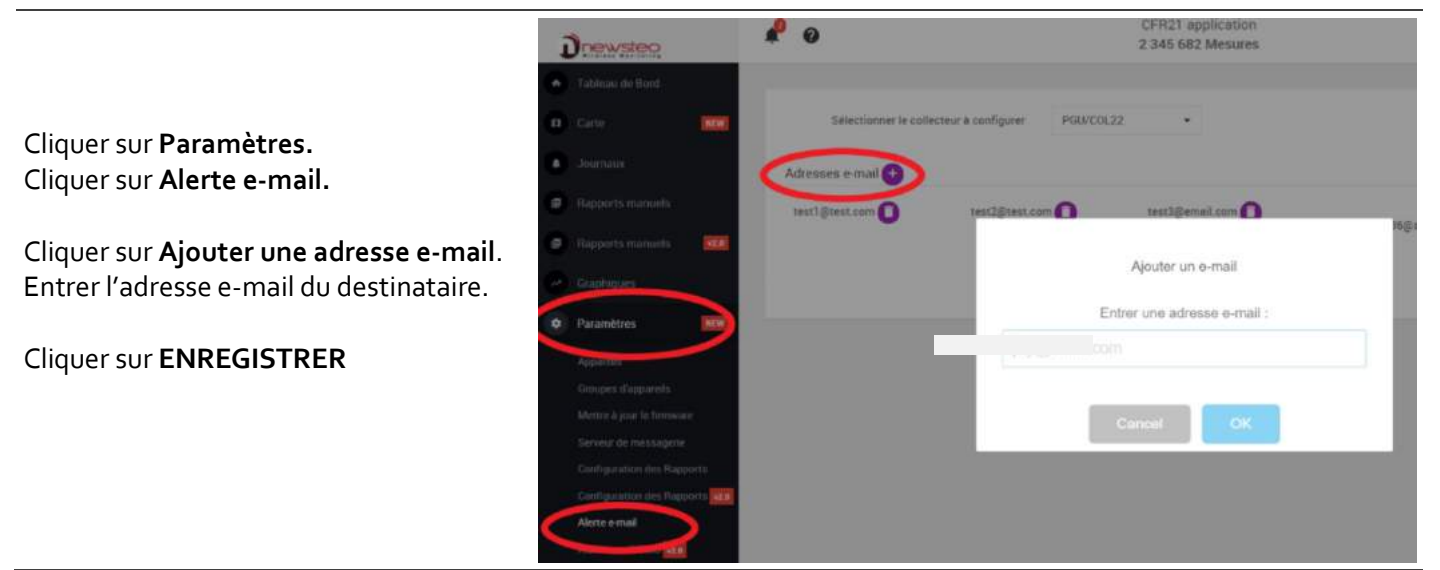

# 6 UTILISER WEBMONITOR POUR AFFICHER LES MESURES

#### 6.1 Tableau de bord

Le tableau de bord permet de visualiser le dernier état connu d'un Logger.

Cliquer sur le groupe du logger.

Les dernières mesures sont affichées dans les carrés vert clairs.

Si le fond devient gris la connexion avec le logger a été perdue.

Si les carrés de mesure passent au rouge la mesure dépasse le seuil d'alerte.

Si une cloche apparaît une des mesures précédentes a dépassé le seuil d'alerte.

|--|

En ouvrant l'onglet capteur de batterie vous pouvez accéder aux niveaux de charge de vos appareils.

| $79_x$ $96_x$ $100_x$ $100_x$ $100_x$ $100_x$ $100_x$ $100_x$ $100_x$ $100_x$ | - CAPTEUR DE BATTERIE |     |     |        |        |       |        |        |       |
|-------------------------------------------------------------------------------|-----------------------|-----|-----|--------|--------|-------|--------|--------|-------|
| $\begin{array}{c ccccccccccccccccccccccccccccccccccc$                         |                       |     |     |        |        |       |        |        |       |
|                                                                               |                       | 79. | 96. | (100.) | (100.) | (100. | (100x) | (100x) | (100. |
|                                                                               |                       |     |     |        |        |       |        |        |       |

#### 6.2 Graphiques

A partir du tableau de bord vous pouvez afficher des graphiques contenant vos mesures.

Cliquer sur les pointillés situés à coté du nom

du logger ou sur l'onglet Graphique.

Choisir ensuite les capteurs à afficher ainsi que la plage de mesure souhaitée.

| In_CAR2                | •                  |
|------------------------|--------------------|
| 20.28*C<br>Temperature | 68.43%<br>Humidity |
| Filtre NEW             | Ŧ                  |
| Appareils 1            | Εō                 |
| Capteurs 2             | 34                 |
| Périodes               | E                  |
| Valeurs min / valeurs  | max 😑              |
| Afficher les graphiq   | ues ~              |
| > Export CSV           |                    |

|                    | 2 345 682 Mesures                   |                                         |  |
|--------------------|-------------------------------------|-----------------------------------------|--|
| Tableau de Bord    |                                     |                                         |  |
| U Carte Men        | - Déplier tous les groupes          |                                         |  |
| Journaux           | + LOGGERS_FIXES                     |                                         |  |
| Rapports manuels   | - LOGGERS_MOBILES                   |                                         |  |
| P Rapports manuels | In_BAG ····                         | In_CAR2. ···                            |  |
| Graphiques         | 22.59 <sup>+</sup> C<br>Temperature | 20.28°C 58.43%<br>Temperature Hamidiny  |  |
| Parametres         |                                     | 14.28°C 6°C<br>Dew Point Detra DewPoint |  |
|                    | @3/06/2018 23:57:00                 | 03/06/2018 23:58:00                     |  |

Vous obtenez ainsi le graphique demandé.

Zoomer grâce aux curseurs en dessous du graphique et modifier les dates en haut à droite.

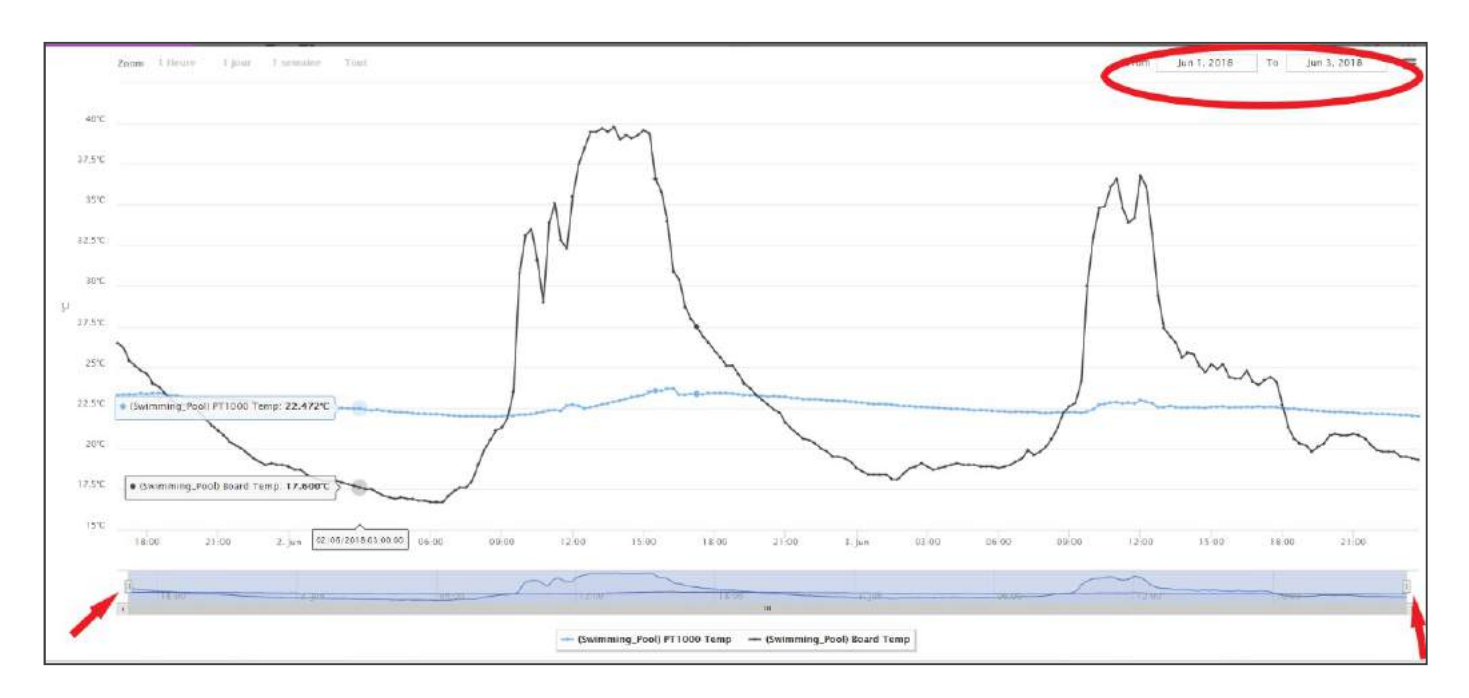

Il est possible de placer le curseur de votre souris sur la courbe afin de connaître une valeur exacte et de cliquer pour y ajouter un commentaire.

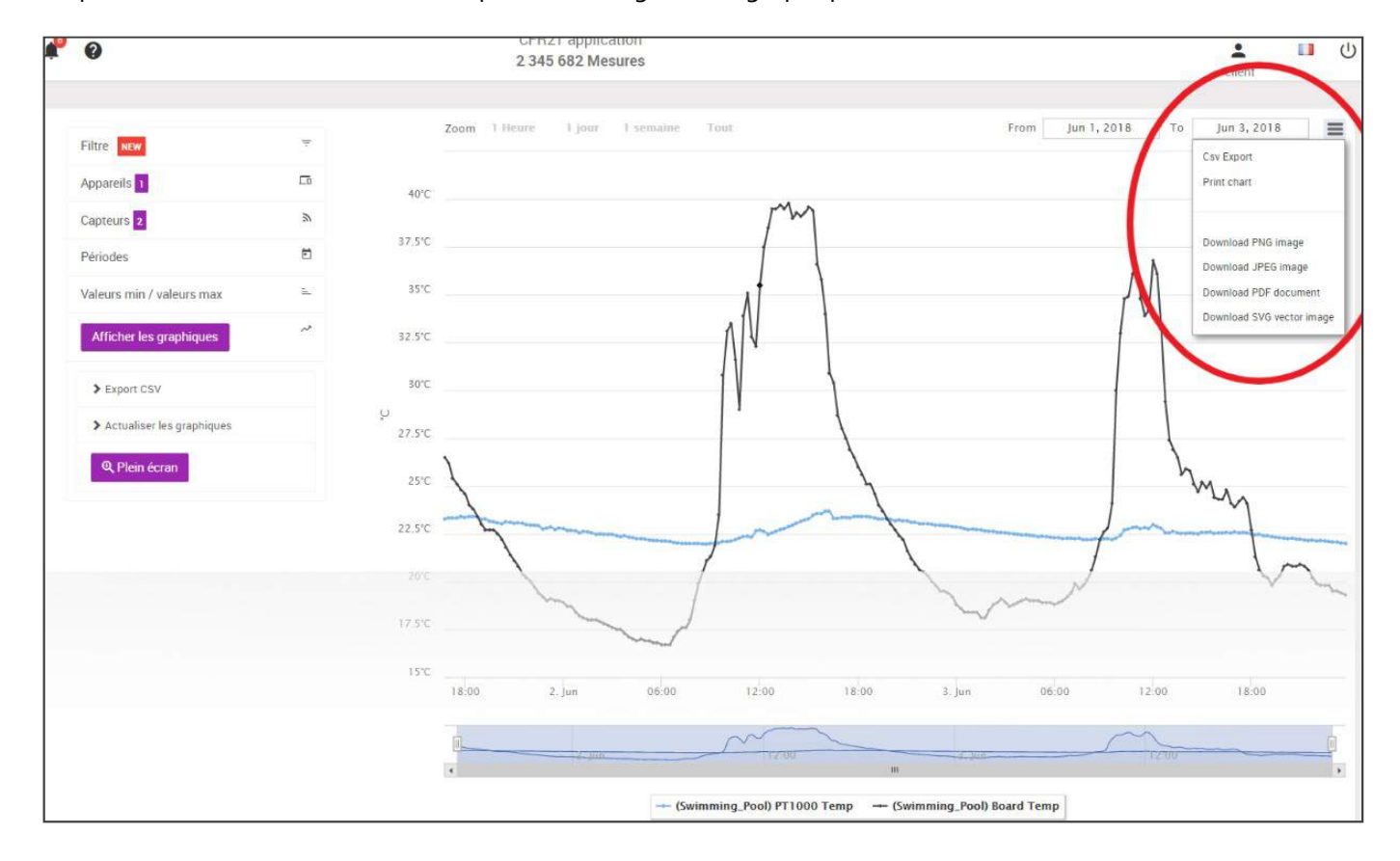

Cliquer sur les traits dans le coin droit pour télécharger votre graphique dans le format sélectionné.

#### 6.3 Rapports

#### 6.3.1 Paramétrer les rapports/ rapports automatiques

Configurer d'abord la génération des rapports dans l'onglet **Paramètre** en cliquant sur **Configuration des rapports**.

La liste des configurations apparaît, chacune est modifiable en cliquant sur l'icone engrenage.

| Pour créer une nouvelle<br>configuration cliquer sur plus.                                                          | Configuration des Rapports<br>Fréquence d'emoiret Personnalisation Cantenu du rapport Utilisateurs destinataires du rapport |
|----------------------------------------------------------------------------------------------------|----------------------------------------------------------------------------------------------------|
| Dans l'onglet <b>Fréquence d'envoi par mail</b><br><b>Personnalisation</b> choisir les caractéristiques du rapport. | et Nom Fréquence d'anvoi                                                                                                    |
| Si vous le souhaitez, activez l'envoi automatique du rapport<br>réglez sa fréquence d'envoi.                        | et 🕡                                                                                                    |
| Cliquer sur <b>ENREGISTRER.</b>                                                                                     | Commentez la couverture du rapport<br>Activer tenvol automatique                                                            |
| Ensuite aller dans l'onglet <b>Contenu du rapport</b> .                                                             | réquence d'envoi et Personnalisation Contenu du rapport Utilisateurs destinataires du rapport                               |

Sélectionner les appareils et capteurs devant figurer dans le rapport ainsi que les limites de périodes et de valeurs.

| Contaurs o                |  |
|---------------------------|--|
| Périodes                  |  |
| Valeurs min / valeurs max |  |
|                           |  |
|                           |  |

Vous devez créer un filtre.

Pour cela cliquer sur filtre. Cliquer sur plus. Donner un nom au filtre.

| Filtre way       | -       |
|------------------|---------|
| Aucure selection | <br>000 |
|                  |         |

En sélectionnant un filtre déjà créer vous n'avez plus à sélectionner vos appareils et capteurs un par un.

#### Cliquer sur ENREGISTRER.

| Enfin sélectionner les destinataires du rapport parmi les utilisateurs. | Utilisateurs destinataires du rapport |          |
|-------------------------------------------------------------------------|---------------------------------------|----------|
| Cliquer sur <b>ENREGISTRER</b> .                                        |                                       | user 🕥 🧿 |

#### 6.3.2 Rapport manuel

Pour générer un rapport PDF aller dans l'onglet **Rapports manuels** puis sélectionner le rapport voulu.

Choisir la date de fin du rapport.

Pour générer un rapport manuel, vous devez auparavant configurer le type de rapport que vous voulez générer.

Pour cela aller dans le menu « configuration des rapports automatiques » et configurer le type de rapport à générer.

## 6.4 Journal des alertes

Ce menu permet de visualiser toutes les mesures qui ont été en alerte.

Cliquer sur **Journaux** et aller dans **Alerte**.

Vous pouvez entrer un commentaire pour chaque alerte, en cliquant sur le crayon.

| : Alertes non co | ommentées Groupes d'aj | ppareils: Aucune | sélection 👻 Ag             | Appareils: Aucune sélection     Commandes : |                              |                |             |
|------------------|------------------------|------------------|----------------------------|---------------------------------------------|------------------------------|----------------|-------------|
| Q Chercher       |                        | ¢ 10             |                            |                                             |                              |                |             |
|                  | DESCRIPTION            | NUMÉRO DE S      | DATE DE STOC               | DATE DE L'ÉVÉ                               | TYPE D'ALERT_                | INFORMATIONS   | COMMENTAIRE |
| -26              | LGS31-5_00120D         | LGS00120D        | mardi 5 juin 2018<br>10:38 | mardi 5 juin 2018<br>10:38                  | Perte de<br>transmission     | Logger perdu   | $\bigcirc$  |
| 25               | COL92-1_00043A         | COL00043A        | mardi 5 juin 2018<br>10:38 | mardi 5 juin 2018<br>10:38                  | Perte de<br>transmission     | Logger perdu   | 0           |
| 24               | COL92-1_00043A         | COL00043A        | mardi 5 juin 2018<br>10:34 | mardi 5 juin 2018<br>10:34                  | Fin de perte de transmission | Logger detecte | 0           |
| 23               | LGS31-5_00120D         | LGS00120D        | mardi 5 juin 2018<br>10:34 | mardi 5 juin 2018<br>10:32                  | Fin de perte de transmission | Logger detecte | 0           |
| 22               | LGS31-5_00120D         | LGS00120D        | mardi 5 juin 2018<br>10:26 | mardi 5 juin 2018<br>10:26                  | Perte de<br>transmission     | Logger perdu   |             |

Vous pouvez commenter plusieurs alertes en même temps :

-Sélectionner les différentes alertes en cochant la case de la colonne de gauche du tableau.

-Dans Commandes cliquer sur l'icône de gauche pour commenter les alertes sélectionnées.

Vous pouvez également étudier toute les alertes non commentées :

-Cocher la case Alertes non commentées afin d'afficher uniquement les alertes non traitées.

-L'icône de droite dans Commandes permet de commenter toutes les alertes non commentées

Ajouter un groupe d'utilisateurs

Informations sur le groupe d'utilisateurs

Courbes

Paramètres

Affichage des appareils

Journal des alertes

Journal des événements

Voir les messages de Newsteo

Attribution des droits

#### 6.5 Configurer des utilisateurs avec différents niveaux de droits

Les comptes utilisateurs permettent à plusieurs personnes d'accéder à votre base de données et de choisir leur niveau de liberté.

## 6.5.1 Créer un groupe et paramétrer les droits des utilisateurs

Avant la création d'utilisateurs, il faut générer des groupes qui leur seront associés. Si un utilisateur n'est pas associé à un groupe, l'utilisateur est bloqué. En effet, les droits sont donnés au groupe (et non à chaque utilisateur).

Dans l'onglet Paramètres cliquer sur Droits des utilisateurs-groupe

Dans commandes en haut à droite cliquer sur plus.

| 1 |     |
|---|-----|
| 6 | 100 |
|   | -   |
| 1 |     |
|   |     |

Dans l'onglet **informations groupe utilisateurs** donner un nom au groupe

Enfin définir les droits attribués à votre groupe.

Vous pouvez modifier ces droits à tout moment en cliquant sur l'engrenage à coté du nom du groupe.

| GROUPE | COMMANDES |
|--------|-----------|
| user   |           |

#### 6.5.2 Créer un utilisateur / Ajouter un utilisateur

Via les Paramètres aller dans Utilisateurs.

Dans Commandes en haut à droite cliquer sur plus

Choisir les identifiants et mots de passe qui permettront à vos utilisateurs de se connecter.

Associer votre utilisateur à un groupe en fonction des droits qu'il possède.

| un utilisateur         |                           |           |
|------------------------|---------------------------|-----------|
| formations atlitativat |                           |           |
| Nom d'utilinateur      | Constants actorsis a 2.54 |           |
| Mot de parse           |                           |           |
| Enail                  |                           |           |
| Numéro de teléphone    |                           |           |
| Groupe                 |                           |           |
| Langue                 |                           | ,         |
|                        |                           | Greegenne |

A noter :

- L'utilisateur « COLxxxxxx » ne peut pas être supprimé. Il n'est pas possible de le changer de groupe (cet utilisateur est dans le groupe *Administrators*).Le groupe *Administrators* possède tous les droits. Il n'est pas possible de retirer des droits à ce groupe.

# 6.6 Cartographie des loggers

Il est possible de placer ses loggers sur une carte pour mémoriser leur emplacement.

Aller dans l'onglet Carte.

Cliquer sur **Changer l'image de fond** et ajouter un plan du site où sont situés les loggers.

L'image doit faire moins de 1Mo, idéalement 300 Ko.

Dérouler l'onglet **Ajouter un périphérique** à la carte et sélectionner le logger à situer.

Appuyer sur plus.

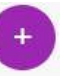

Une image du logger apparaît, vous pouvez donc la positionner sur la carte.

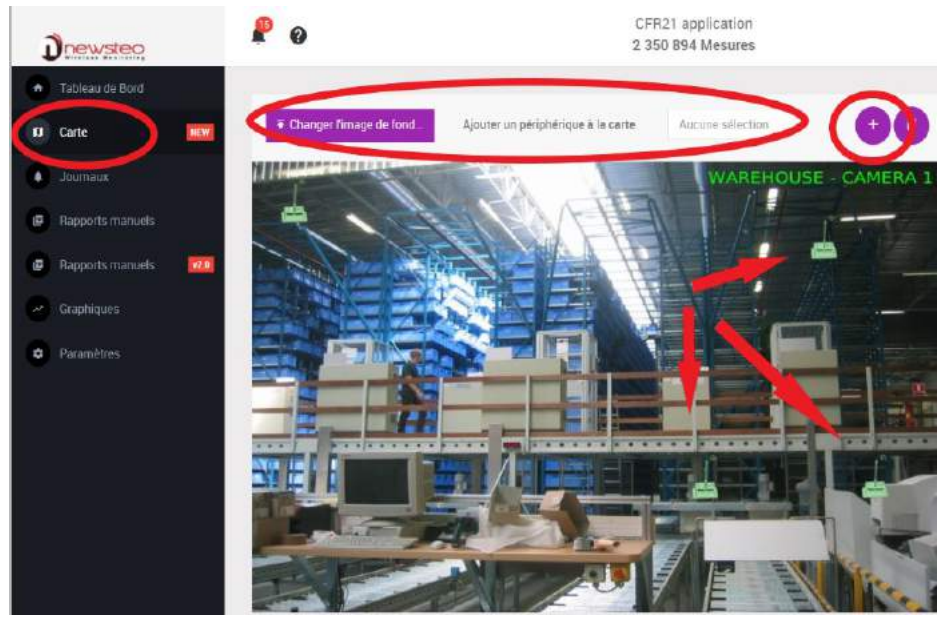

# 7 SUPPORT

Consulter notre site dédié au support : http://support.newsteo.com/

• Pour un support à distance nous pouvons prendre la main sur votre poste en utilisant l'application AMMYY ou TEAM VIEWER.

Pour installer AMMYY, vous devez avoir les droits administrateurs de votre PC. Pour télécharger le logiciel : <u>http://support.newsteo.com/customer/fr/portal/articles/1155444-prise-en-main-%C3%Ao-distance-par-le-support-technique</u>

# 8 ADRESSE DE NEWSTEO

NEWSTEO S.A.S. - 93 avenue des Sorbiers – ZE Athelia 4- 13600 La Ciotat – France